## **Connect to our website www.poliba.it**

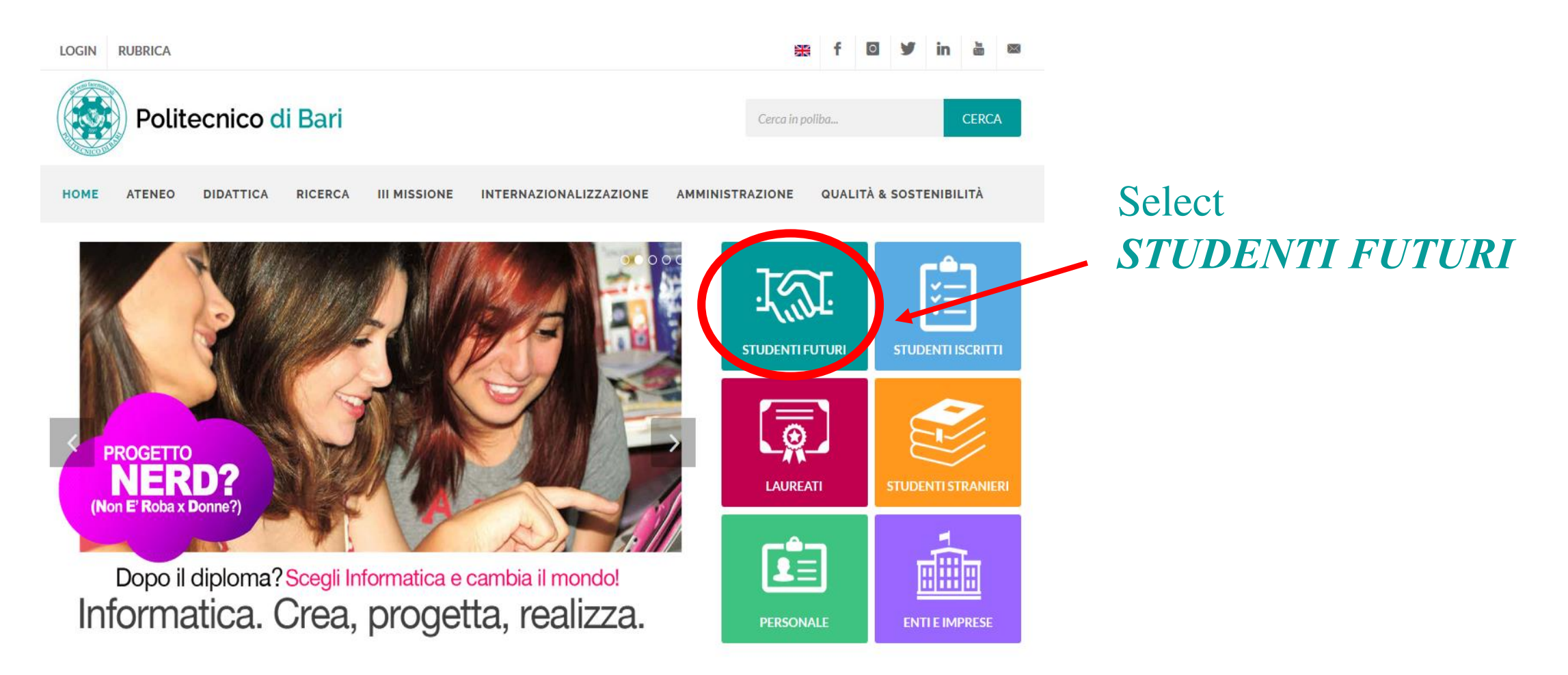

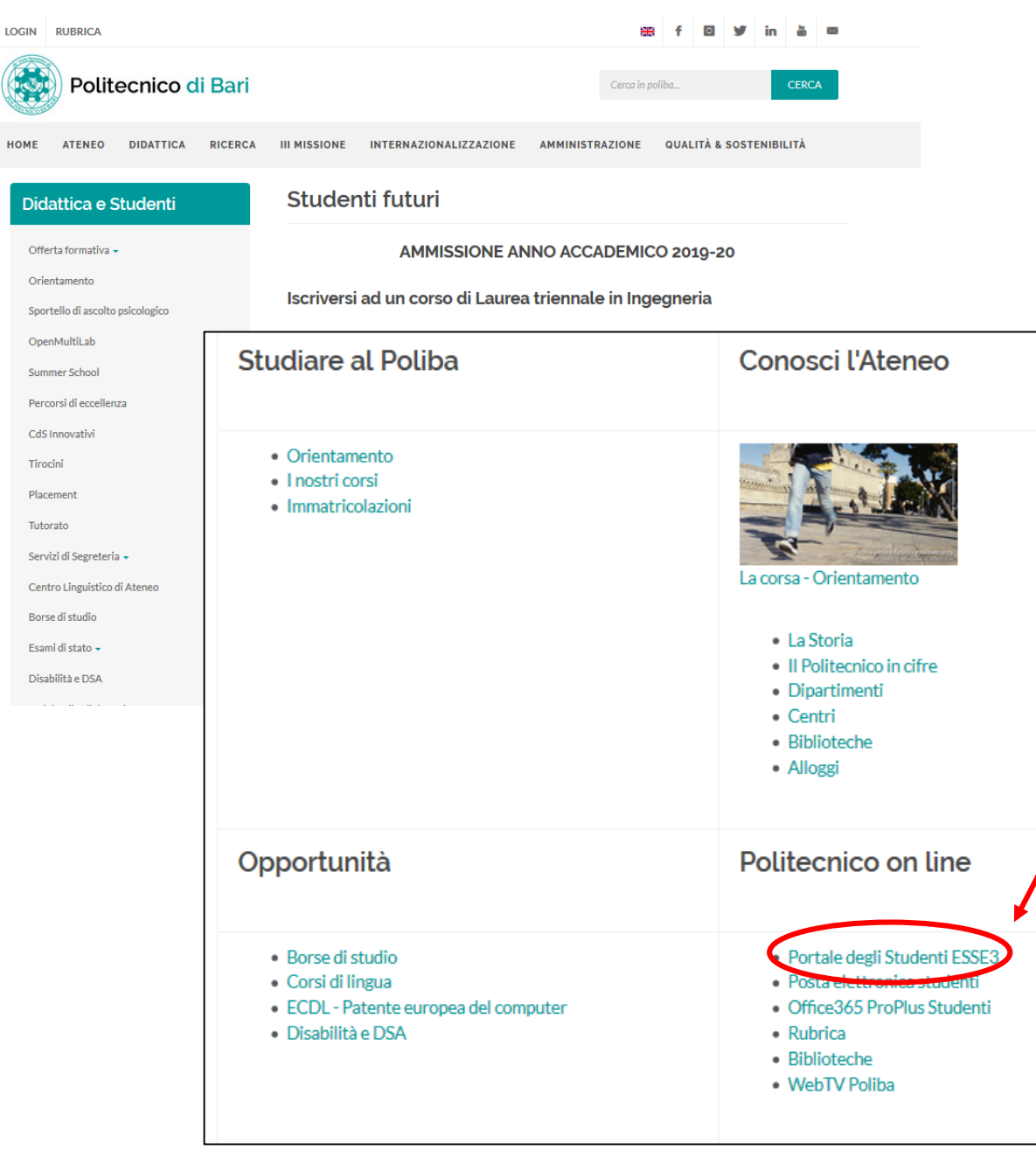

## Select PORTALE DEGLI STUDENTI - ESSE3

# **ATTENTION:** check the web address: it must be

*https://poliba.esse3.cineca.it/Home.do*; if different, it means that you are registering on the Esse3 portal of another university.

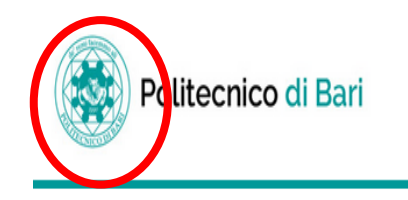

MENU

Registrazione Web

Con riferimento alle disposizioni di cui al Decreto Legislativo 30 giugno 2003, n. 196, "Codice in materia di protezione dei dati personali" e, in particolare, alle disposizioni di cui all'art. 13 il trattamento dei dati personali richiesti è finalizzato alla gestione della carriera universitaria.

Il conferimento di tali dati è obbligatorio ai fini della gestione della carriera universitaria (Informativa sulla privacy).

Attraverso le pagine seguenti potrai procedere con la registrazione al portale ESSE3. Guida alla registrazione Dopo la registrazione entrerai in possesso di un nome utente e di una password che i permetteranno di navigare nell'area riservata e di usufruire dei servizi offerti.

| Attività              | Sezione                        | Info  | Stato | Legenda:                                                                                                 |
|-----------------------|--------------------------------|-------|-------|----------------------------------------------------------------------------------------------------|
| A - Registrazione Web |                                | 0     | ×     | 🚺 Informazioni                                                                                           |
|                       | Dati Personali                 | 0     | 8     | Sezione in lavorazione o aperta                                                                          |
|                       | Indirizzo Residenza            | 0     | ß     | Sezione bloccata, si attiverà al completamento delle sezioni precedenti Sezione correttamente completata |
|                       | Indirizzo Domicilio            | 0     | A     |                                                                                                    |
|                       | Recapito                       | 0     | A     |                                                                                                    |
|                       | Scelta Password                | 0     | A     |                                                                                                    |
|                       | Riepilogo Registrazione Utente | 0     | A     |                                                                                                    |
| $\frown$              | Riepilogo Credenziali          | 0     | A     |                                                                                                    |
| Registrazione Web     | Salaat                         |       |       |                                                                                                    |
|                       | Select                         |       |       |                                                                                                    |
|                       | REGISTRAZION                   | E WEB |       |                                                                                                    |

In addition to personal data, you will have to enter your mobile number and your e-mail address: these are the contact details that we will need for urgent information during the procedure. So be careful to insert them!

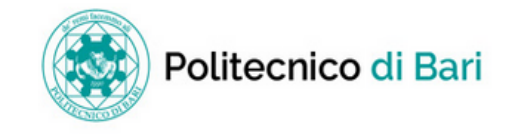

#### A 1 2 3 4 ... >> 🐺 Legenda Registrazione: Dati personali \* Dato obbligatorio Puoi procedere, quindi, con l'inserimento dei tuoi dati personali, del luogo di nascita ed infine del codice fiscale. Le informazioni richieste, etichettate con (\*), sono obbligatorie. Check List Dati personali<sup>.</sup> MARIO Nome\* ROSSI Cognome \* 29/03/1986 Data Nascita\* (gg/MM/yyyy) Sesso\* Be sure to enter "Municipality/ ۷ ITALIA Prima cittadinanza\* ¥ Nazione:\* ITALIA City" and ¥ Bari Provincia:\* "Province" of birth, not of ~ Bari Comune/Città\* residence. RSSMRA86C29A662H **Codice Fiscale\*** After, click Avanti. Indietio Avanti

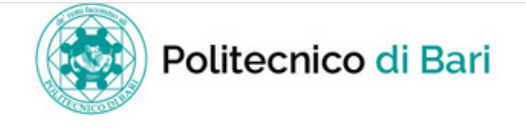

| gistrazione: Indirizzo di Residenza                                                                               |                     | Legenda     Data obbligatoria |
|----------------------------------------------------------------------------------------------------|---------------------|-------------------------------|
| esta pagina viene visualizzato il modulo per l'inserimento o la modifica dell'indirizzo di Residenza dell'utente. |                     | Check List                    |
| enza                                                                                                    |                     |                               |
| Nazione*                                                                                                    | ITALIA              |                               |
| Provincia*                                                                                                    | Bari                |                               |
|                                                                                                    | (se in Italia)      |                               |
| Comune/Città*                                                                                                    | Bari                |                               |
| CAP*                                                                                                    | 70126               |                               |
|                                                                                                    | (se in Italia)      |                               |
| Frazione                                                                                                    |                     |                               |
| Indirizzo*                                                                                                    | VIA G. AMENDOLA     |                               |
|                                                                                                    | (via,piazza,strada) |                               |
| N° Civico*                                                                                                    | 24                  |                               |
| Telefono                                                                                                    | 333 2222111         |                               |
| omicilia a incide con<br>residenza*                                                                               | ● Si ○ No           |                               |
|                                                                                                    | •                   |                               |
| Avanti                                                                                                    |                     | -                             |

MENU

٨

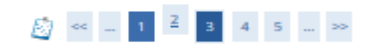

#### Registrazione: Recapito

Indietro

In questa pagina viene visualizzato il modulo per l'inserimento o la modifica del recapito dell'utente.

| tecapiti                                                                                                 |                                                                                    |   |  |  |
|----------------------------------------------------------------------------------------------------|------------------------------------------------------------------------------------|---|--|--|
| Recapito documenti                                                                                       | (Pomicilio                                                                         |   |  |  |
| Recapito tasse                                                                                           | Pesidenza Pomicilio                                                                |   |  |  |
| E-mail*                                                                                                  | mario rossi dilibero It                                                            |   |  |  |
|                                                                                                    |                                                                                    |   |  |  |
| FAX                                                                                                    |                                                                                    |   |  |  |
|                                                                                                    | (pref.internaz numero) se non trovi il prefisso intenazionale scrivilo di seguito: |   |  |  |
| Pref. Internazionale                                                                                     | -                                                                                  |   |  |  |
| Pref. Internazionale*                                                                                    | +39                                                                                |   |  |  |
|                                                                                                    | (oref.internaz numero)                                                             |   |  |  |
|                                                                                                    |                                                                                    |   |  |  |
| Cellulare*                                                                                               | xe* 3332222111                                                                     |   |  |  |
|                                                                                                    | Max 17 caratteri compreso il pre. Internaz.(es:+393486767676)                      |   |  |  |
| Per il Politecnico di Bari il Titolare del Trattamento                                                   |                                                                                    |   |  |  |
| dei Dati è il Magnifico Rettore - sede in Via                                                            |                                                                                    |   |  |  |
| Amendola, 126 Bari (mail: rettore@poliba.it - pec:<br>politecnico.di.bari@legalmail.it). Il Responsabile |                                                                                    |   |  |  |
| della Protezione dei Dati (DPO) è il dott. Crescenzo                                                     | • Aftention: the contact details must be:                                          |   |  |  |
| Antonio MARINO (mail: rdp@poliba.it). I dati che ti                                                      |                                                                                    |   |  |  |
| esclusivamente per le finalità proprie                                                                   |                                                                                    |   |  |  |
| dell'istituzione e conservati secondo la vigente                                                         |                                                                                    |   |  |  |
| normativa: gli stessi sono trasmessi alle diverse                                                        |                                                                                    |   |  |  |
| strutture dell'Ateneo (per le attività di loro                                                           | <b>DEDSONAL</b> : the contrast details must be                                     |   |  |  |
| personali inerenti la carriera universitaria                                                             | <b>TENSONAL</b> . the contact details must be                                      |   |  |  |
| saranno conservati illimitatamente, tenuto conto                                                         |                                                                                    |   |  |  |
| degli obblighi di archiviazione imposti dalla<br>vigente normativa. I dati anagrafici notranno           | referred only to you and not to other subjects.                                    |   |  |  |
| essere comunicati all'esterno dell'Ateneo nei                                                            | referred only to you and not to other subjects,                                    |   |  |  |
| seguenti casi: richieste provenienti da altri Enti                                                       | $\mathbf{W}_{\mathbf{a}}$ meaning denote that the constants details will be        |   |  |  |
| richieste del MIUR, A.N.S., MEF ) ovvero richieste                                                       | • We remind you that the contacts details will b                                   | e |  |  |
| che provengono dall'autorità giudiziaria. Per i dati                                                     |                                                                                    |   |  |  |
| personali puoi esercitare diritti di conferma dei<br>trattamento accesso rettifica eliminazione          | used for urgent communications of the                                              |   |  |  |
| revoca dei consensi prestati, blocco se ciò non                                                          | used for argent communications of the                                              |   |  |  |
| pregiudica lo svolgimento del compito                                                                    |                                                                                    |   |  |  |
| istituzionale dei Politecnico di Bari. Per esercitare                                                    | Secretariat, so they must be VALID                                                 |   |  |  |
| Trattamento. Per qualsiasi reclamo derivante dal                                                         |                                                                                    |   |  |  |
| trattamento dei tuoi dati personali puoi rivolgere                                                       |                                                                                    |   |  |  |
| al Garante per la protezione dei dati personali e                                                        |                                                                                    |   |  |  |
| di aver ricevuto le informazioni che riguardano il                                                       |                                                                                    |   |  |  |
| trattamento dei tuoi dati personali e dati sensibili                                                     | Charle them several times, then alight                                             |   |  |  |
| secondo quanto previsto dal Regolamento                                                                  | Check them several times, then click                                               |   |  |  |
| UE 2016 /679) *                                                                                          |                                                                                    |   |  |  |
| sconsento alla comunicazione dei dati nerronali                                                          |                                                                                    |   |  |  |
| nel rispetto delle disposizioni rigenti*                                                                 |                                                                                    |   |  |  |
| Autorizzo alla eventual diffusione dei dati                                                              |                                                                                    |   |  |  |
| pers nali nel rispetto delle disposizioni vigenti*                                                       |                                                                                    |   |  |  |

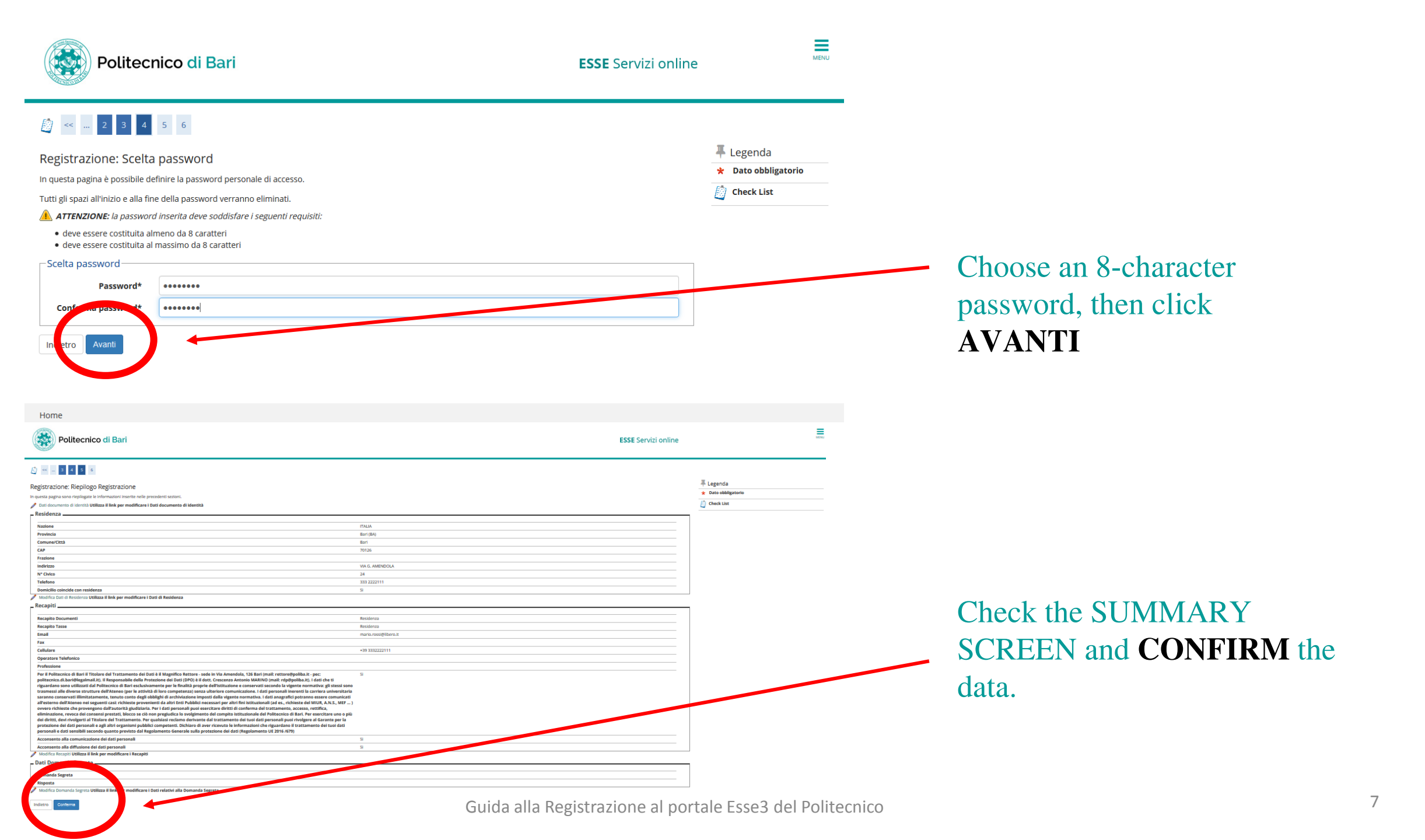

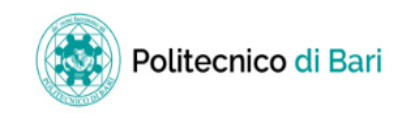

### 👸 << ... 5 6 7

Stampa promemoria

#### Registrazione: Registrazione Conclusa

Sono state inserite correttamente tutte le informazioni richieste. Per entrare nella nuova Area Personale è necessario eseguire l'operazione di Login inserendo, quando richiesto, le chiavi d'accesso riportate sotto. Si consiglia di trascrivere queste informazioni in modo sicuro, per gli accessi futuri.

| _ Credenziali                                                                                             |                       |  |  |  |
|----------------------------------------------------------------------------------------------------|-----------------------|--|--|--|
|                                                                                                    |                       |  |  |  |
| Nome                                                                                                    | MARIO                 |  |  |  |
| Cognome                                                                                                   | ROSSI                 |  |  |  |
| E-mail                                                                                                    | mario.rossi@libero.it |  |  |  |
| Nome Utente                                                                                               | m.rossi13             |  |  |  |
| Password                                                                                                  | MARIOROS              |  |  |  |
| Ve chiavi d'accesso sono state inviate correttamente per posta elettronica all'indirizzo da lei inserito. |                       |  |  |  |
| Procedi con l'autenticazione                                                                              |                       |  |  |  |

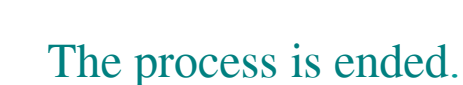

We recommend you to carefully guard your credentials for accessing the Esse3 portal. In case of loss, it will be necessary to collect them personally from the Secretariat.

You will also need Esse3 credentials to: -Enroll in the entrance tests and enroll after passing the tests; -Access all the services of the Politecnico di Bari that require authentication.